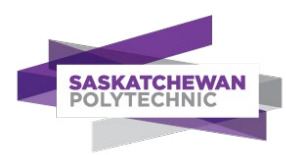

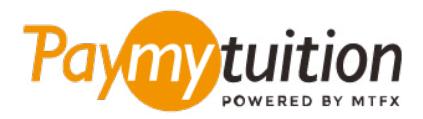

# COMO REALIZAR SEU PAGAMENTO

Pagar mensalidades com o PayMyTuition é seguro, rápido e prático. Siga os passos abaixo para realizar seu pagamento:

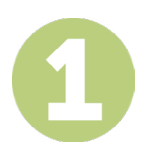

#### ACESSE O PORTAL PAYMYTUITION

Faça login no portal <u>mySaskPolytech</u>. Na seção "My Account & Payment", clique em "Make a Payment." Em seguida, selecione "Pay from an International Financial Institution" e clique em "Pay Now" para ser redirecionado ao seu portal de pagamento seguro. Você também pode acessar <u>www.paymytuition.com</u>, selecionar "Make a Payment" na no topo da tela e procure por "Saskatchewan Polytechnic" para iniciar seu pagamento.

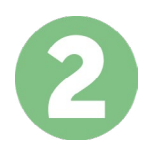

## SELECIONE O MÉTODO DE PAGAMENTO

Verifique as opções de pagamento e selecione o seu método de pagamento preferido. As formas de pagamento incluem transferências bancárias, cartões de crédito/débito em sua moeda, pagamentos por eWallet e outras opções locais.

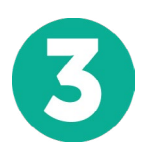

### **INSIRA SEUS DADOS**

Insira algumas informações básicas, incluindo seu número de estudante. Nós incluiremos estas informações no pagamento para facilitar a identificação do seu pagamento pela equipe da Saskatchewan Polytechnic.

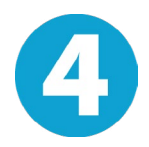

#### **EFETUE SEU PAGAMENTO**

Siga as instruções fornecidas para enviar seus recursos ao **PayMyTuition** através do método de pagamento selecionado.

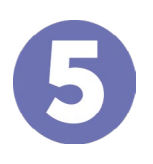

### ACOMPANHE E CONFIRME

Acompanhe seu pagamento a qualquer momento ao realizar o login do **PayMyTuition Dashboard**. Receba mensagens de texto, atualizações de status por e-mail e notificações quando seu pagamento tiver sido confirmado.

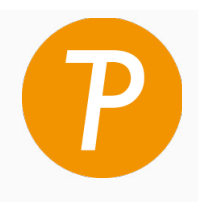

#### Paymy tuition POWERED BY MTFX

E.U.A. & Canadá Gratuito: 1 855 663 6839 E.U.A. Local: +1 201 209 1939 Canadá Local: +1 905 305 9053 Email: support@paymytuition.com Site: www.paymytuition.com

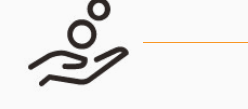

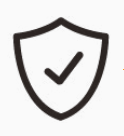

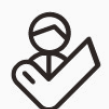

Taxas excelentes

Seguro

Suporte